## GTOL 証明書更新手順(Windows10/11版)

VPN 接続時にクライアント証明書有効期限切れの場合、

下記のように VPN 接続時に「この拡張認証プロトコルで使用できる証明書が見つかりませんでした」と表示されます。

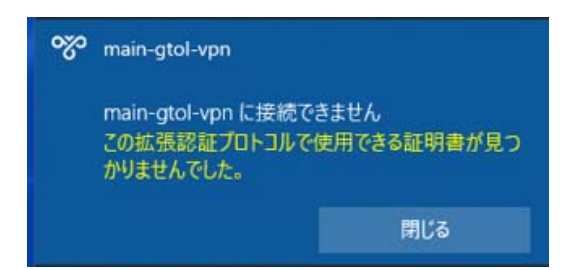

クライアント証明書の有効期限が切れた場合、

- 最新の VPN 接続ツール
- ② クライアント証明書

を再度ダウンロード・インストールする必要があります。 下記の手順にそって更新手続きを行ってください。

## <手順>

1) VPN 接続ツールのアンインストールを行います。

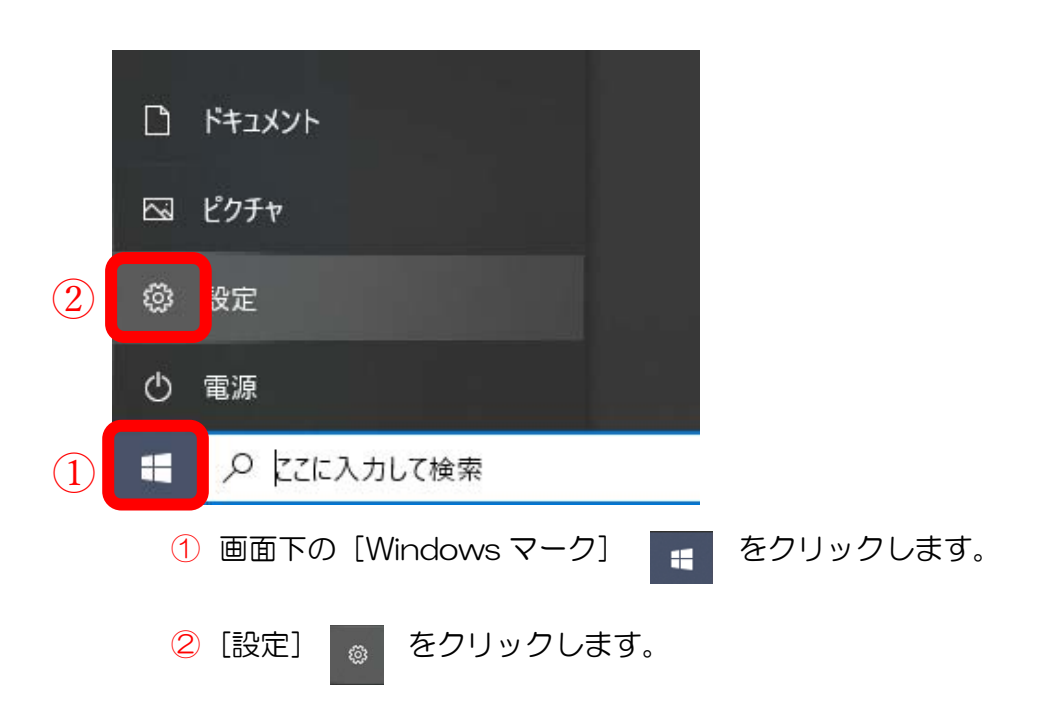

|              |                                                  |   | 設定の検索                                     |   | م                                      |         |                                          |
|--------------|--------------------------------------------------|---|-------------------------------------------|---|----------------------------------------|---------|------------------------------------------|
| 旦            | <b>システム</b><br>ディスプレイ、サウンド、通知、電源                 |   | <b>デバイス</b><br>Bluetooth、プリンター、マウス        |   | 電話<br>Android、iPhone のリンク              |         | <b>ネットワークとインターネット</b><br>Wi-Fi、磯内モード、VPN |
| ¢            | 個人用設定<br>背景、ロック画面、色                              |   | <b>アプリ</b><br>アンインストール、既定値                | 8 | <b>アカウント</b><br>アカウント、メール、同期、職場、家<br>族 | 色<br>A字 | 時刻と言語<br>音声認識、地域、日付                      |
| ¢            | <b>グーム</b><br>Game Bar、キャブチャ、ゲーム モード             | Ģ | <b>簡単操作</b><br><i>ナレーター、</i> 拡大線、ハイコントラスト | Q | <b>検索</b><br>マイ ファイル、アクセス許可の検索         | ₿       | <b>ブライバシー</b><br>場所、カメラ、マイク              |
| $\mathbb{C}$ | <b>更新とセキュリティ</b><br>Windows Update、回復、バック<br>アップ |   |                                           |   |                                        |         |                                          |
|              |                                                  |   |                                           |   |                                        |         |                                          |

ネットワークとインターネットをクリックします。

| ← 設定           |                                                         | - 0                   |
|----------------|---------------------------------------------------------|-----------------------|
| ☆ ホ-ム          | 状態                                                      |                       |
| 設定の検索          | ▶ ネットワークの状態                                             | ヘルプを表示     フィードパックの注意 |
| ネットワークとインターネット |                                                         |                       |
| <b>伊</b> 状態    | 「二」 「二」 「二」 「二」 「二」 「二」 「二」 「二」 「二」                     |                       |
| 日 イーサネット       | インターネットに接続されています<br>制限付きのデーマ通信ブラッチが使いの場合け、2のネットワークを従景制理 |                       |
| 📅 ศักริหมัด    | 金接続に設定するかまたはその他のプロパティを変更できます。                           |                       |
| % VPN          | マンド イーサネット 5.21 GB<br>過去 30 日から 5.21 GB                 |                       |
| ⑦ プロキシ         | プロパティ データ使用状況                                           |                       |
|                | 利用できるネットワークの表示<br>周囲の接続オブションを表示します。                     |                       |
|                | ネットワークの詳細設定                                             |                       |
|                | アダブターのオブションを変更する<br>ネットワーク アダブターを表示して接続設定を変更します。        |                       |
|                |                                                         |                       |
|                | ▲ ネットワークのトラブルシューティング ツール<br>ネットワークの問題を診断し、解決します。        |                       |
|                | ハードウェアと接続のプロパティを表示する                                    |                       |
|                | Windows ファイアウォール                                        |                       |
|                | ネットワークのリセット                                             |                       |

VPN をクリックします。

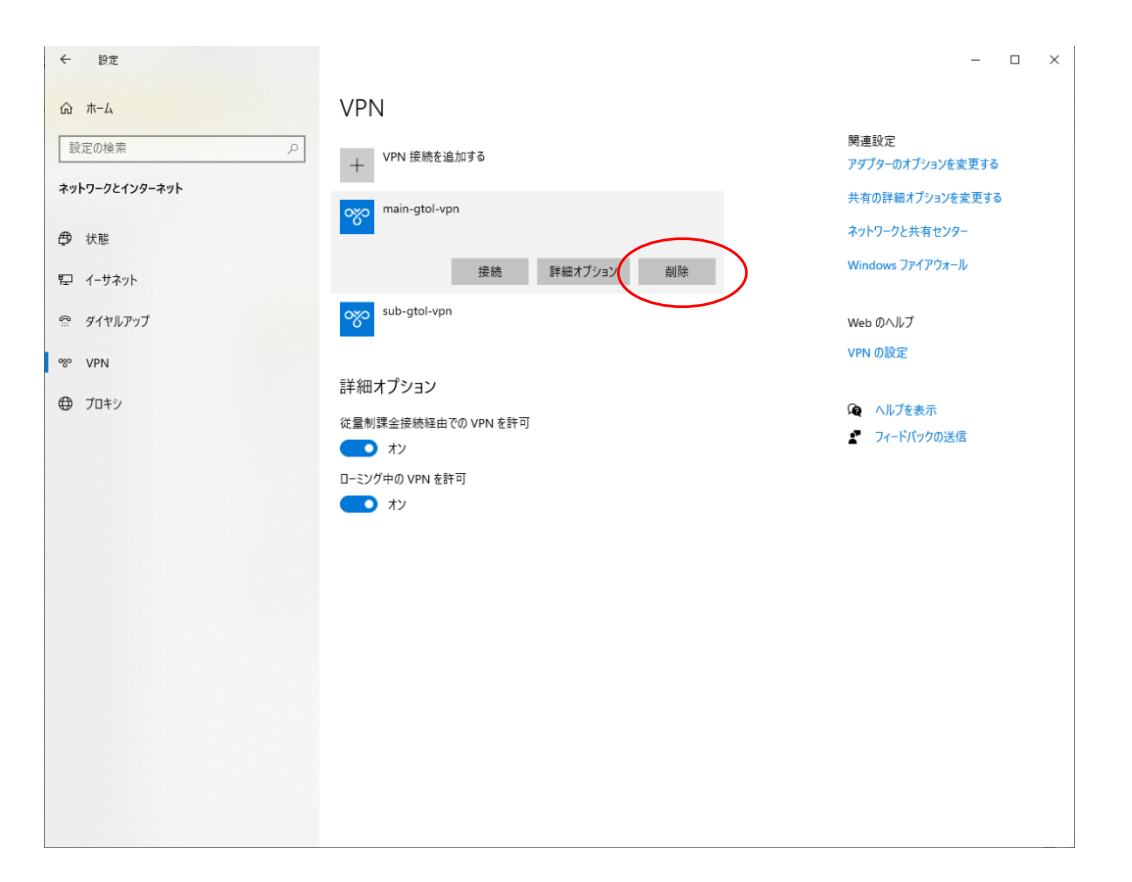

main-gtol-vpnの削除をクリックします 画面から消えたことを確認してください。

| ⋒ ホ−ム          | VPN                                                         |                                   |
|----------------|-------------------------------------------------------------|-----------------------------------|
| 設定の検索の         | + VPN 接続を追加する                                               | 関連設定<br>ア <b>ダブター</b> のオブションを変更する |
| ネットワークとインターネット | ava sub-atol-van                                            | 共有の詳細オプションを変更する                   |
| ● 状態           | sos gior pri                                                | ネットワークと共有センター                     |
| 聖 1-サネット       | 接続 詳細オブション 削除                                               | Windows ファイアウォール                  |
| 🕾 ร์า่ามหาว    | 詳細オプション                                                     | 😧 ヘルプを表示                          |
| % VPN          | 従量制課金接続経由での VPN を許可                                         | 2 フィードバックの送信                      |
| ⊕ 7¤+>         | <ul> <li>オン</li> <li>ローミング中の VPN を許可</li> <li>オン</li> </ul> |                                   |
|                |                                                             |                                   |
|                |                                                             |                                   |
|                |                                                             |                                   |
|                |                                                             |                                   |
|                |                                                             |                                   |
|                |                                                             |                                   |

同様に、sub-gtol-vpnの削除をクリックします。 画面から消えたことを確認してください。 2) 再度 VPN 接続ツール・クライアント証明書をインストールします。
 インターネットに接続 <u>https://entry.gtol.ncc.go.jp/signin</u>

|     | がん登録オンラインシステム             |
|-----|---------------------------|
|     | 医療機関の方はこちら                |
| (1) | 利用者ID                     |
| Ŭ   | バスワード                     |
|     |                           |
| 2   | サインイン                     |
|     | NCC・都道府県の方はこちら            |
|     | NCRアカウントでサインイン            |
|     | GTOL の【サインイン】 画面が表示されます。  |
|     | ① [利用者 ID]と[パスワード]を入力します。 |

## がん登録オンラインシステム

以下の情報を入力してください。

確認が必要です。 [送信] ボタンをクリックしてくださ

|   | ******@*** *** |
|---|----------------|
| 3 | 確認コードを送信       |
|   |                |
|   | 続行             |
|   | キャンセル          |

③ 表示されているメールアドレスを確認し、[確認コードを送信]をクリックします。 [確認コード送信]をクリックすると記載されているメールアドレス宛に認証に必要 な確認コードが、次の件名で届きます。

件名:国立がん研究センター(GTOL B2C production) アカウントの電子メール確認コード

メールの内容は次の通りです。

コード(6桁数字)

※ [キャンセル] をクリックすると、[サインイン] 画面へ戻ります。

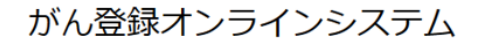

以下の情報を入力してください。

確認コードが受信トレイに送信されました。次の入力ボッ クスにコピーしてください。 \*\*\*\*\*\*\*@\*\*\* \*\*\*

| 4 | 確認コード        |
|---|--------------|
| 5 | コードの確認       |
|   | 新しいコードを送信します |
|   | 続行           |
|   | キャンセル        |
|   |              |

④メールに記載されていた確認コード(6桁数字)を入力します。⑤[コードの確認]をクリックします。

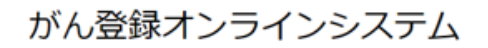

以下の情報を入力してください。

6

| 電子メール<br>ます。 | アドレスが確認されました。今すぐ続行 | でき |
|--------------|--------------------|----|
| ******@      | ***.               |    |
|              | 統行                 |    |
|              | キャンセル              |    |

[電子メールアドレスが確認されました。今すぐ続行できます。] と表示されます。 ⑥ [続行] をクリックします。

| ◎ メールアドレス活信 ―― ◎ 申し込みが富入力~確認 ―― ◎ 申し込み完了~確認の電話待ち ―― ◎ 初期パスワード変更 ―― 日 植映ツールインストール                                                                                                    |
|----------------------------------------------------------------------------------------------------|
| Step5: 接続ツールインストール                                                                                                    |
| (ガム酸酸オンラインシステム (GTQL)」の専用国動に酸性するためのVPN機能サールをインストールするページです。                                                                                                    |
| マニュアルダウンロード                                                                                                    |
| FilesBiller_Micro.New 75/2-27/2_000011011         FilesBill           JenesBiller_Micro.New 75/2-27/2_0000100101         FilesBill           JenesBiller_Micro.New 75/2-27/2_000010011         FilesBill           JenesBiller_Micro.New 75/2-27/2_000010011         FilesBill           JenesBiller_Micro.New 75/2-27/2_000010011         FilesBill                                                                                                    |
| POF形式のファイルを聴くには、Adobe Arabal Reader DC (EDAdobe Reader) が必要です。<br>20時でにないは、Adobeがの今時電で与うコードできます。                                                                                                    |
| Adulte Australia Version Version Version Control Version Version                                                                                                    |
| ■ VPN接続ツールのダウンロード<br>パンコードレングラン<br>パンコードレングラン                                                                                                    |
| wowl<br>where<br>使用する環境に合わせ環想してください                                                                                                    |
| matoline in the second second se |
| 9924-F<br>1 クライアント登場欄のダウンロード                                                                                                    |
| - 1999 - 1999 - 10 てください。 #1分増量制度がかかります                                                                                                    |
| クライアント編8巻 タワンロートするだけです (紙などはありません)                                                                                                    |

⑦接続ツールの [Windows ダウンロード]をクリックします。

8 [クライアント証明書ダウンロード] をクリックします。

続いて添付の VPN 接続ツールセットアップを行って下さい